## **INSTRUCTIVO ESTADOS ELECTRÓNICOS**

1. Ingrese a <u>www.ramajudicial.gov.co</u>

2. En la parte media izquierda de su pantalla, ubique Juzgados del Circuito y dele click

| a Judicatura [CO]   http | s://www.ramajudicial.gov.co                                                                           |                                     |                                   |                                                         |                                |
|--------------------------|----------------------------------------------------------------------------------------------------|-------------------------------------|-----------------------------------|---------------------------------------------------------|--------------------------------|
|                          | CORTE SUPREMA DE JUSTICIA                                                                             | CONSEJO DE ESTADO                   | CORTE CONSTITUCIÓN                | IAL CONSEJO SU                                          | PERIOR DE LA JUDICATURA        |
|                          |                                                                                                    | ⓒ   금   호 <sub>o</sub>   Agosto 3 - | 2017 诸 Seleccionar Idioma         | Y Abogados Servid                                       | orres J                        |
|                          | 1 INICIO SOBRE LA RAMA                                                                                | CARRERA JUDICIAL                    | CONTRATACIÓN                      | PUBLICACIONES                                           | ATENCIÓN AL USUARIO            |
|                          | 🚈 Tribunales Administrativos                                                                          | Noticias                            |                                   |                                                         |                                |
|                          | Tribunales Superiores                                                                                 | Rama Judicialnor de la Judi         | catura                            |                                                         | 26/07/2017 04:55PM             |
|                          | $\hat{\Delta} \hat{\underline{1}} \hat{\underline{\delta}} = Juzgados Administrativos$                | Sala Junisticcional Decipinaria dec | tara improcedente Acción de Tutek | Ha concectida al Alc<br>interpuesta por el Alcalde de C | alde de Cartagena<br>Jarlagena |
|                          | . Juzgados del Circulto                                                                               |                                     |                                   |                                                         |                                |
|                          | لَ أَنْ عَلَيْهِ اللَّهِ مُعَانَيْهِ اللَّهُ عَلَيْهِ اللَّهُ عَلَيْهُ عَلَيْهُ اللَّهُ وَعَلَيْهُ ال |                                     |                                   |                                                         |                                |
|                          | Juzgados de Ljecución                                                                                 |                                     |                                   | >> Histórico de Noticias                                | 0                              |
|                          | 🏘 Restitución de Tierras                                                                              |                                     |                                   |                                                         | •                              |
|                          | 🚑 Justicia y Paz                                                                                      | Servicios                           | Trámites                          | Transparencia                                           | Intormación                    |

3. En la lista que se despliega, dele click en Juzgados Civiles.

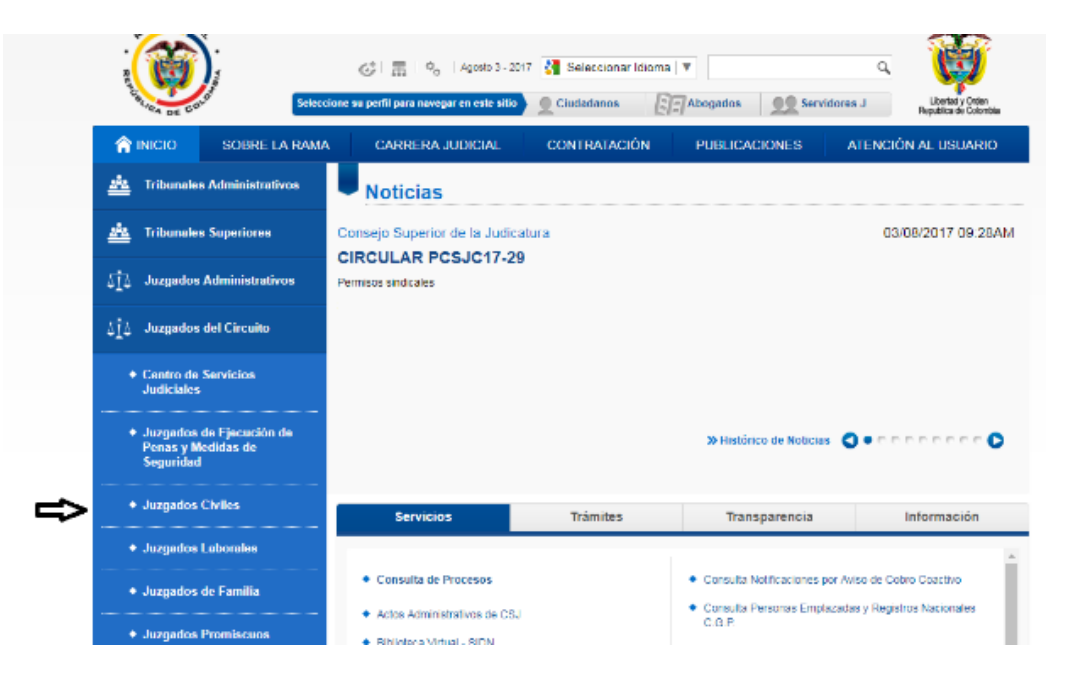

4. Ubique el Departamento y su capital (Nariño, Capital: Pasto) en el mapa de la izquierda o el listado de la derecha y del click

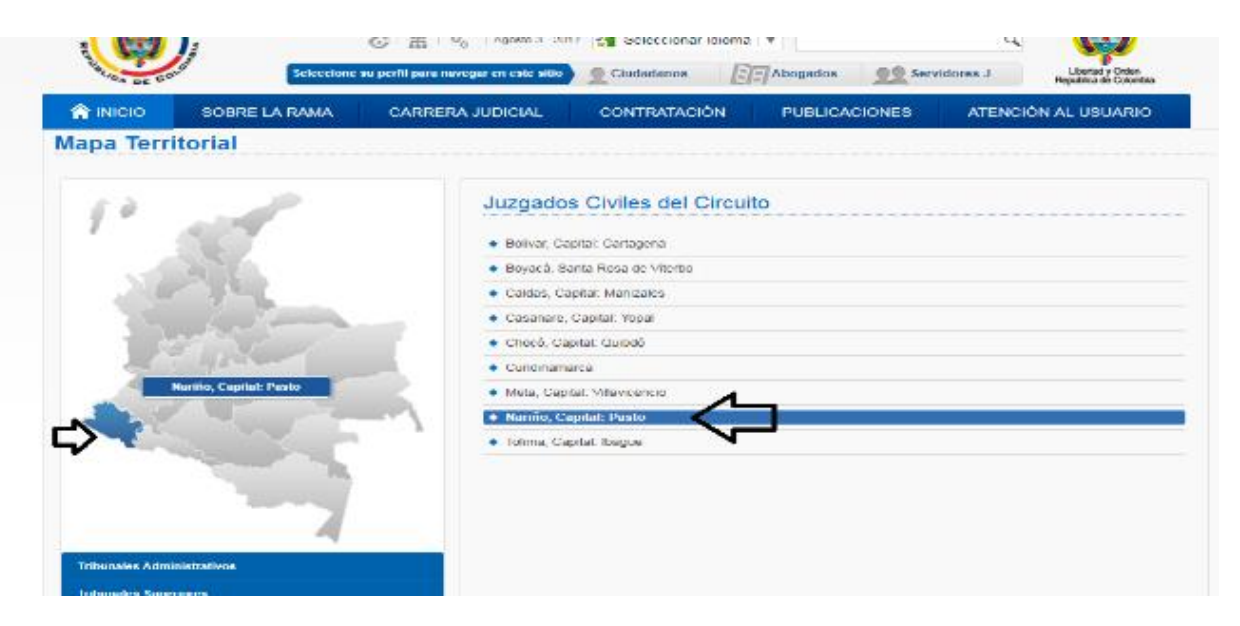

5. En el listado ubique el Juzgado 01 Civil del Circuito de Ipiales y dele click

|                        |                                                                                                    | CORTE CONSTITUCIO                                                                                                    | NAL CONSEJO S  | SUPERIOR DE LA JUDICATURA                                           |
|------------------------|----------------------------------------------------------------------------------------------------|----------------------------------------------------------------------------------------------------|----------------|---------------------------------------------------------------------|
| Selectione or          | ) 盂 ( O <sub>O</sub> ) Agosto 3 - 2017<br>enfil para navegar en este sitio                                                                | Seleccionar Idioma                                                                                                    | Abogados Servi | dores J Liberta y Odea<br>Reputra y Odea                            |
| SOBRE LA RAMA          | CARRERA JUDICIAL                                                                                                    | CONTRATACIÓN                                                                                                    | PUBLICACIONES  | ATENCIÓN AL USUARIO                                                 |
| Mapa Territorial       |                                                                                                    |                                                                                                    |                |                                                                     |
| Nariko, Capital: Pusto | Nariño, Ca<br>Suzgado 01<br>Suzgado 01<br>Suzgado 02<br>Suzgado 02<br>Suzgado 03<br>Suzgado 03<br>Suzgado 04<br>Suzgado 04<br>Suzgado Civ | apital: Pasto<br>Civil del Circuito de Ipiales<br>Civil del Circuito de Pasto<br>Civil del Circuito de Pasto<br>Civil del Circuito de Pasto<br>Civil del Circuito de Pasto<br>El del Circuito de Pasto<br>Il del Circuito de Túquerres | Dirección Secc | • Volver a Juzgados Civiles del Circuito<br>Ional Consejo Seccional |

6. Ubique **Estados Electrónicos** en la parte media izquierda y dele click, una vez se despliegue el listado ubique el año de su preferencia (2017 en adelante) y dele click.

| CORTE SUPREMA DE                       | JUSTICIA | CONSEJO DE             | CORTE CO                                                        | NSTITUCIONAL CONSE.                      | O SUPERIOR DE LA JUDICATURA |
|----------------------------------------|----------|------------------------|-----------------------------------------------------------------|------------------------------------------|-----------------------------|
|                                        | Selecci  | SC 日 田 日 ゆ。            | Agosto 3 - 2017 🔥 Selecciona<br>ar en este sitio 🔍 Q Ciudadanos | ar Idioma   ¥                            | anvidores J                 |
| INICIO I                               | NFORMACI | ÓN GENERAL             | CONTÁCTENOS                                                     | DE INTERÉS                               | VER MAS JUZGADOS            |
|                                        |          |                        | Juzgado 01 Civil del Circuito d                                 | le lpiales                               |                             |
| Inicio                                 |          | Rama Judicial (p. 302) | ados Civiles del Circuito (): Juzgado D                         | 1 Civil del Circuito de Ipiales 🔶 Inicio |                             |
| Avisos a la Comunidad                  | *        |                        |                                                                 |                                          |                             |
| Cronograma de audiencias               | *        |                        |                                                                 |                                          |                             |
| Estados Electrónicos                   | ¥        |                        |                                                                 |                                          |                             |
| + 2017                                 |          |                        |                                                                 |                                          |                             |
| <ul><li>2016</li><li>2015</li></ul>    |          |                        |                                                                 |                                          |                             |
| Procesos al Despacho para<br>Sentencia | *        |                        |                                                                 |                                          |                             |

7. Una vez obtenga el calendario, ubique el mes de su preferencia y dele click, vaya al día que desea revisar los estados y dele click tal como se muestra en la imagen. Como ejemplo tomamos los publicados en mayo 30 de 2017.

| BAMA JUDIOLA                           |           | CONSEJ                | O DE ESTADO       | CORTECON                  | ,                    |                     | SESU SUPERI                                                                                                    |                                           |
|----------------------------------------|-----------|-----------------------|-------------------|---------------------------|----------------------|---------------------|----------------------------------------------------------------------------------------------------|-------------------------------------------|
|                                        |           | C II                  | C Agosto 3 -      | 2017 🚼 Seleccionar        | Idioma 🔻             |                     |                                                                                                    | کی ک                                      |
| REALING DE COLON                       | Seleccio  | one su perfil para na | avegar en este si | tio 👤 Ciudadanos          | Abo                  | gados 👤             | Servidores                                                                                                    | J Libertad y Orden<br>Republica de Colomb |
|                                        | NFORMACIÓ | ÓN GENERAL            | C                 | CONTÁCTENOS               | DE                   | INTERÉS             | VE                                                                                                    | R MAS JUZGADOS                            |
|                                        |           |                       | Juzgado (         | )1 Civil del Circuito de  | lpiales              |                     |                                                                                                    |                                           |
|                                        |           |                       |                   |                           |                      |                     |                                                                                                    |                                           |
| Inicio                                 |           | Rama Judicial 🗰       | Juzgados Civiles  | del Circuito 🌞 Juzgado 01 | Civil del Circuito d | le Ipiales 🔶 Inicio | Estados Electricados Electricados Electri | ctrónicos 🗰 2017                          |
| visos a la Comunidad                   | »         |                       | Į                 | <u>ጉ</u>                  |                      |                     |                                                                                                    |                                           |
| cronograma de audiencias               | *         | MARZO<br>DICIEMBR     | ABRIL MA          |                           | <u>AGOSTO</u>        | <u>SEPTIEMBRE</u>   | OCTUBRE                                                                                                    | NOVIEMBRE                                 |
| stados Electrónicos                    | *         |                       |                   | ESTADOS MAYO 2            | 017                  |                     |                                                                                                    |                                           |
|                                        |           | LUNES                 | MARTES            | MIERCOLES                 | JUEVES               | VIERNES             |                                                                                                    |                                           |
| ◆ 2017                                 |           | 08                    | 02                | <u>10</u>                 | <u>04</u><br>11      | 12                  |                                                                                                    |                                           |
| ◆ 2016                                 |           | 15                    | 16                | 17                        | 18                   | 19                  |                                                                                                    |                                           |
| • 2015                                 |           | FESTIVO               |                   | <u>24</u><br><u>31</u>    | <u>20</u>            | 20                  |                                                                                                    |                                           |
| rocesos al Despacho para<br>entencia   | »         |                       | -                 |                           |                      |                     |                                                                                                    |                                           |
| Procesos al Despacho para<br>Sentencia | »         |                       |                   |                           |                      |                     |                                                                                                    |                                           |

8. Agotado el paso anterior, se desplegará el pantallazo del listado de estados de la fecha escogida, si desea imprimirlo dele click en el icono que se muestra en la parte superior derecha, con forma de impresora.

Para visualizar el auto que desea verificar de click en la decisión, tal como se muestra en la imagen.

|                                          |                         |                                                   | 171                                                                                                    |                                          |   | ¢ | ŧ | ē |
|------------------------------------------|-------------------------|---------------------------------------------------|----------------------------------------------------------------------------------------------------|------------------------------------------|---|---|---|---|
|                                          |                         | ي تعميمار<br>JIZGADO PHIM<br>NOTI<br>AUTOS DICTA  | ERO CIVIL DEL CIRCUITO DE IPALES<br>RECOCIVIL DEL CIRCUITO DE IPALES<br>RECACIÓN FOR ESTADOS<br>DOS EL DÍA 26 DE MATO DEL 2017 |                                          |   |   |   |   |
| RADICACIÓN                               | CLASE                   | DEMANDANTE                                        | DEWANDADO                                                                                                    | DECISIÓN                                 | 1 |   |   |   |
| 1999-000L                                | EJECUTIVO SINGULAR      | CALA AGRARIA                                      | LAURA C                                                                                                    | 188MINA PROCESO POR DESISTIMIENTO TACITO | 1 |   |   |   |
| 1965-001 .                               | EIECUTINO MIXTO         | CAJA DE GEEDITO<br>AGRARIO INDUSTRIAL Y<br>MINERO | ? BENAVIDES                                                                                                    | ISRMINA PROCESO POR DESISTIMENTO TACITO  |   |   |   |   |
| SE FILIAN A LAS 8:0<br>Igidies, 30 de ma | 00 A.M.<br>Iyo del 2017 | 581                                               | DESFLIAN A LAS 6:00 PM                                                                                                    |                                          |   |   |   |   |
|                                          |                         | всин                                              | rolanda Fichel Caifféra<br>Sociotatu                                                                                           |                                          |   |   |   |   |

9. Una vez agote el paso anterior, obtendrá acceso al auto dictado del que se efectúa su notificación por estados, para imprimir dele click en el icono en forma de impresora.

| /www.camajudicial.gov.co/document | ny13613610/13634945/1965-00116+26-05-2017,569/76b1306d-6348-46e1-anth-20x500f9604c                                                                                                    | 宜     |
|-----------------------------------|----------------------------------------------------------------------------------------------------|-------|
|                                   |                                                                                                    | c ± e |
| 64 2                              | Experience Civil del Control de Spanie<br>JUZGADO PRIMERO CIVIL DEL CIRCUITO<br>Ipiales, veintiséis (26) de mayo de dos mil diacistate (2017)<br>Toniando en cuenta que en el presente proceso Ejeculirio Mixto Acumulado Nro.<br>1965-00116-00 instaurado por la CAJA DE CREDITO AGRARIO, INDUSTRIAL Y<br>MINERO y OTRO frente a BENAVIDES, ha permanentido<br>inscritivo en la Secretaria del Despacho, sin que se haya solicitado o realizado<br>actuación alguns en término superior a dos (2) años, es del caso der aplicación a lo<br>despuesto en el numaral 2º Itoral b do clast. 317 del Código General del Proceso.                                                                                                    | 仓     |
|                                   | <ul> <li>ya que a la fecha cuenta con seriencia y la última actuación registrada en el plenario data del 14 de febrero de 2014.</li> <li>Al respecto la Corte Constitucional ha señalado:</li> <li>The compre averantes con avendes aluminosa institución por lo for que comporte o demonstrato en producto de unadación fondativa, normanendo esta del constitucione del prejo novelo y cono anciación fina destabilidad sera del destabilidad en el constitución de unadación de unadación de unadación de unadación de unadación de unadación de unadación de unadación de unadación de unadación de unadación de unadación de unadación de unadación de unadación de unadación de unadación de unadación de una constanción de unadación de unadación de u</li></ul> | *     |